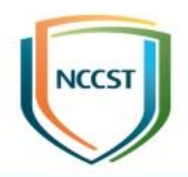

## 政府組態基準(GCB)實作研習活動 (Internet Explorer 11)

#### 行政院國家資通安全會報技術服務中心

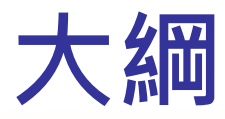

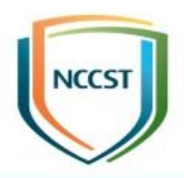

• 前言

- IE 11政府組態基準設定分類說明
- IE 11政府組態基準套用規則說明
- IE 11政府組態基準設定項目說明

#### • 問題與討論

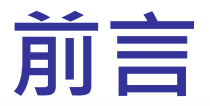

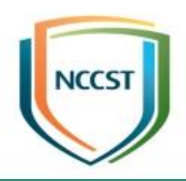

# Computer Settings-148項組態設定 User Settings-6項組態設定

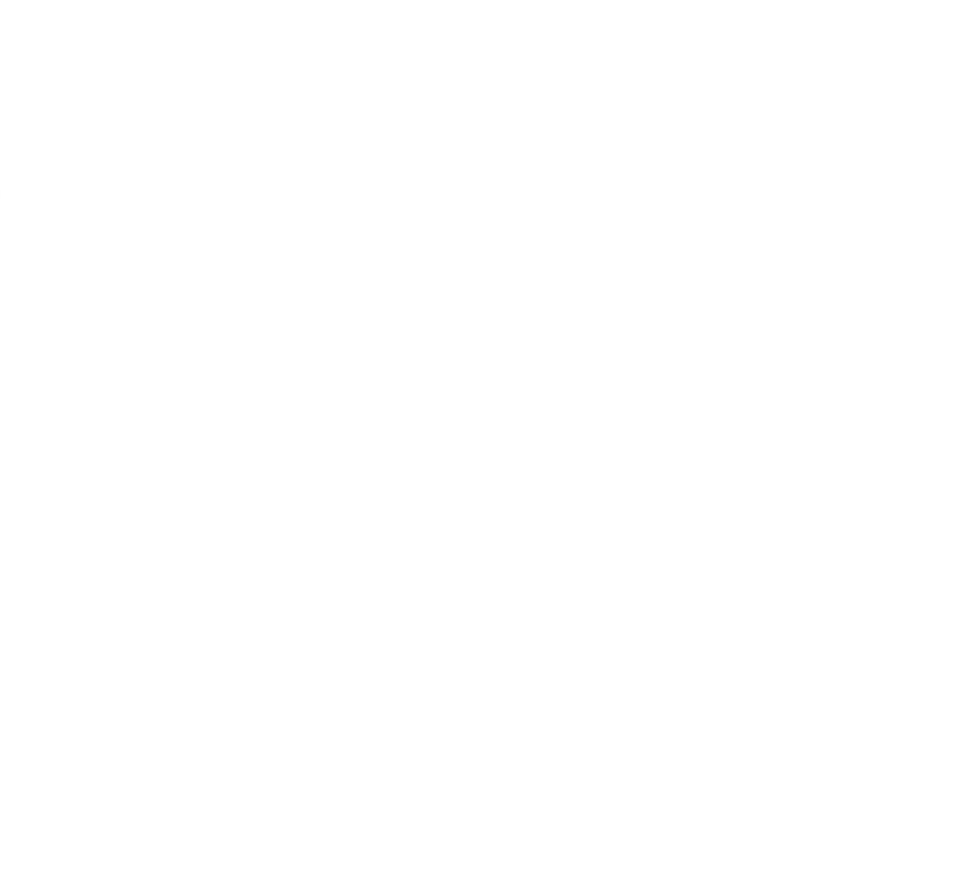

### IE 11政府組態基準設定分類說明(1/3)

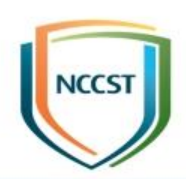

#### • Internet Explorer

- -安全性功能
- 相容性檢視
  網際網路控制台
  >安全性畫面
  >進階畫面
  >網際網路設定
  >隱私權
- Windows元件

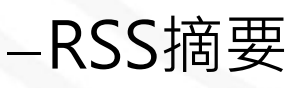

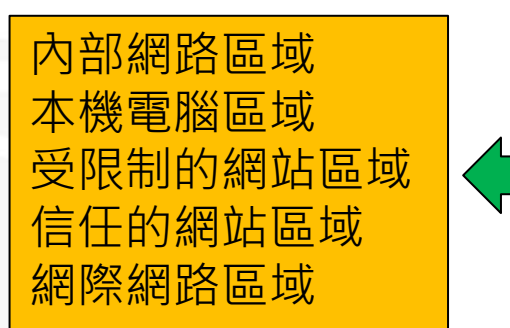

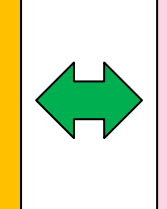

鎖定的內部網路區域 鎖定的本機電腦區域 鎖定的受限制的網站區域 鎖定的信任的網站區域 鎖定的網際網路區域

### IE 11政府組態基準設定分類說明(2/3)

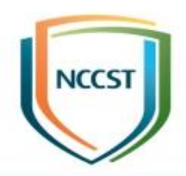

| IE 11系統安全性基準分類                      | 組態設定數量 |
|-------------------------------------|--------|
| Internet Explorer(Computer Setting) | 20     |
| 安全性功能                               | 8      |
| 刪除瀏覽歷程記錄                            | 4      |
| 相容性檢視                               | 1      |
| 網際網路控制台                             | 1      |
| 網際網路控制台\安全性畫面                       | 2      |
| 安全性畫面\內部網路區域                        | 3      |
| 安全性畫面\本機電腦區域                        | 3      |
| 安全性畫面\受限制網站區域                       | 42     |
| 安全性畫面\信任的網站區域                       | 3      |
| 安全性畫面\網際網路區域                        | 34     |

### IE 11政府組態基準設定分類說明(3/3)

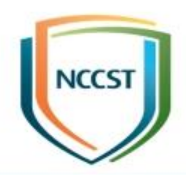

| IE 11系統安全性基準分類                  | 組態設定數量 |
|---------------------------------|--------|
| 安全性畫面\鎖定的內部網路區域                 | 2      |
| 安全性畫面\鎖定的本機電腦區域                 | 2      |
| 安全性畫面\鎖定的受限制的網站區域               | 3      |
| 安全性畫面\鎖定的信任網站區域                 | 2      |
| 安全性畫面\鎖定的網際網路區域                 | 4      |
| 網際網路控制台\進階畫面                    | 10     |
| 網際網路控制台\網際網路設定                  | 2      |
| 網際網路控制台\隱私權                     | 1      |
| Windows元件\RSS摘要                 | 1      |
| Internet Explorer(User Setting) | 4      |
| 網際網路設定\進階設定(User Setting)       | 2      |

### IE 11政府組態基準套用規則說明(1/2)

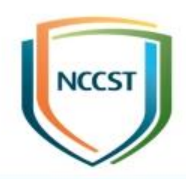

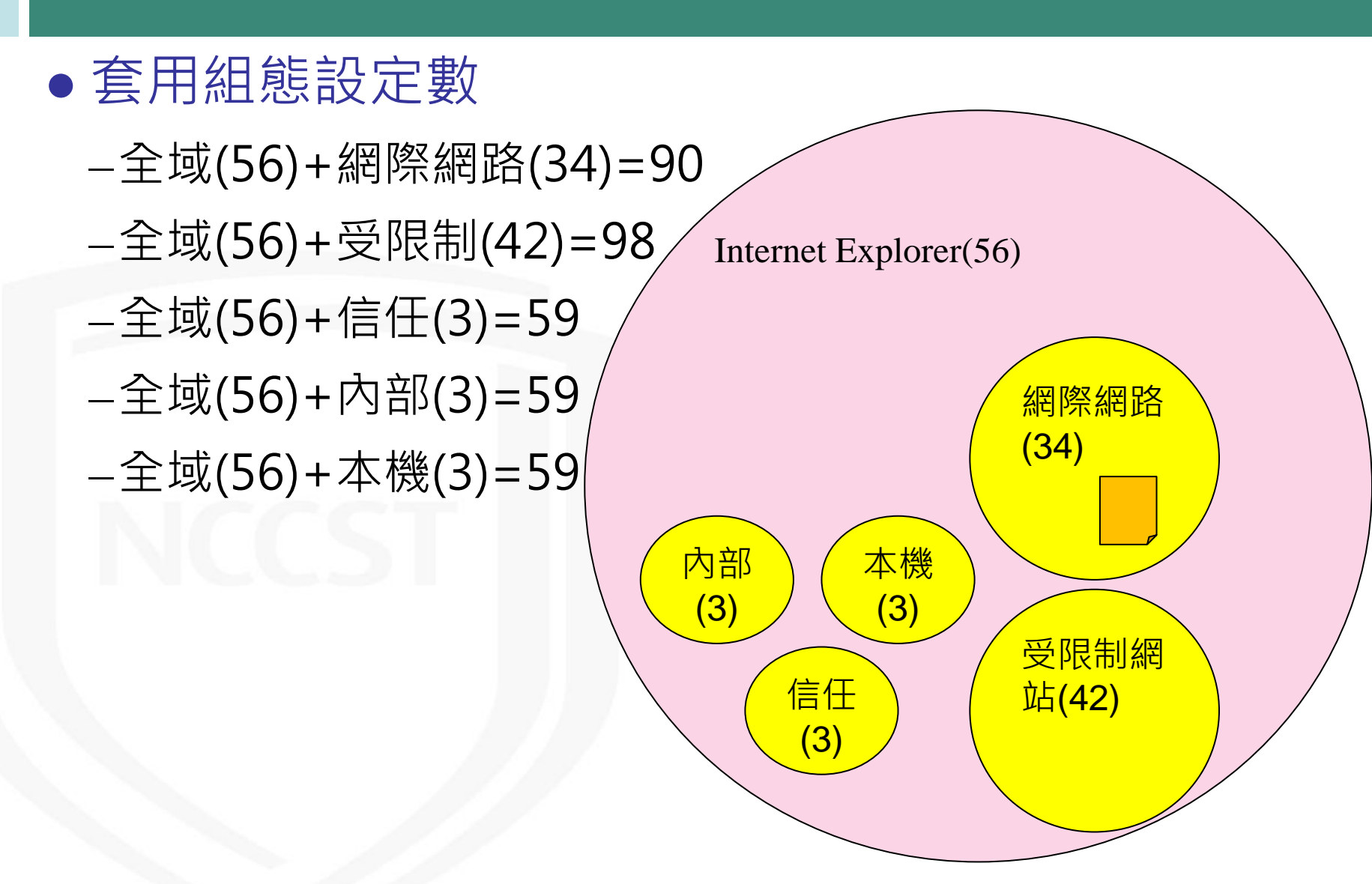

### IE 11政府組態基準套用規則說明(2/2)

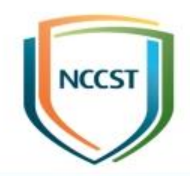

| 一般           |                                                     |
|--------------|-----------------------------------------------------|
| 2            | Google                                              |
| 通訊協定:        | HyperText Transfer Protocol with Privacy            |
| 類型:          | Chrome HTML Document                                |
| 連線:          | TLS 1.2,AES 與 128 位元加密 (高); ECDH_P256 與 256<br>位元交換 |
| 區域:          | 網際網路   受保護模式: 啟動                                    |
| 網址:<br>(URL) | https://www.google.com.tw/?gws_rd=ssl               |
| 大小:          | 無法使用                                                |
| 建立日期:        | 2015/10/13                                          |
| 修改日期         | 2015/10/13 憑證(C)                                    |

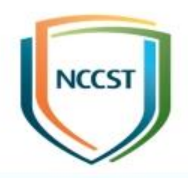

## **Computer Settings**

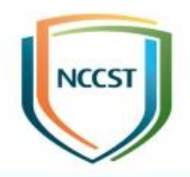

## **Internet Explorer**

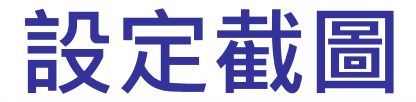

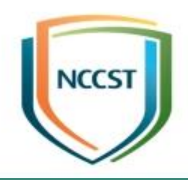

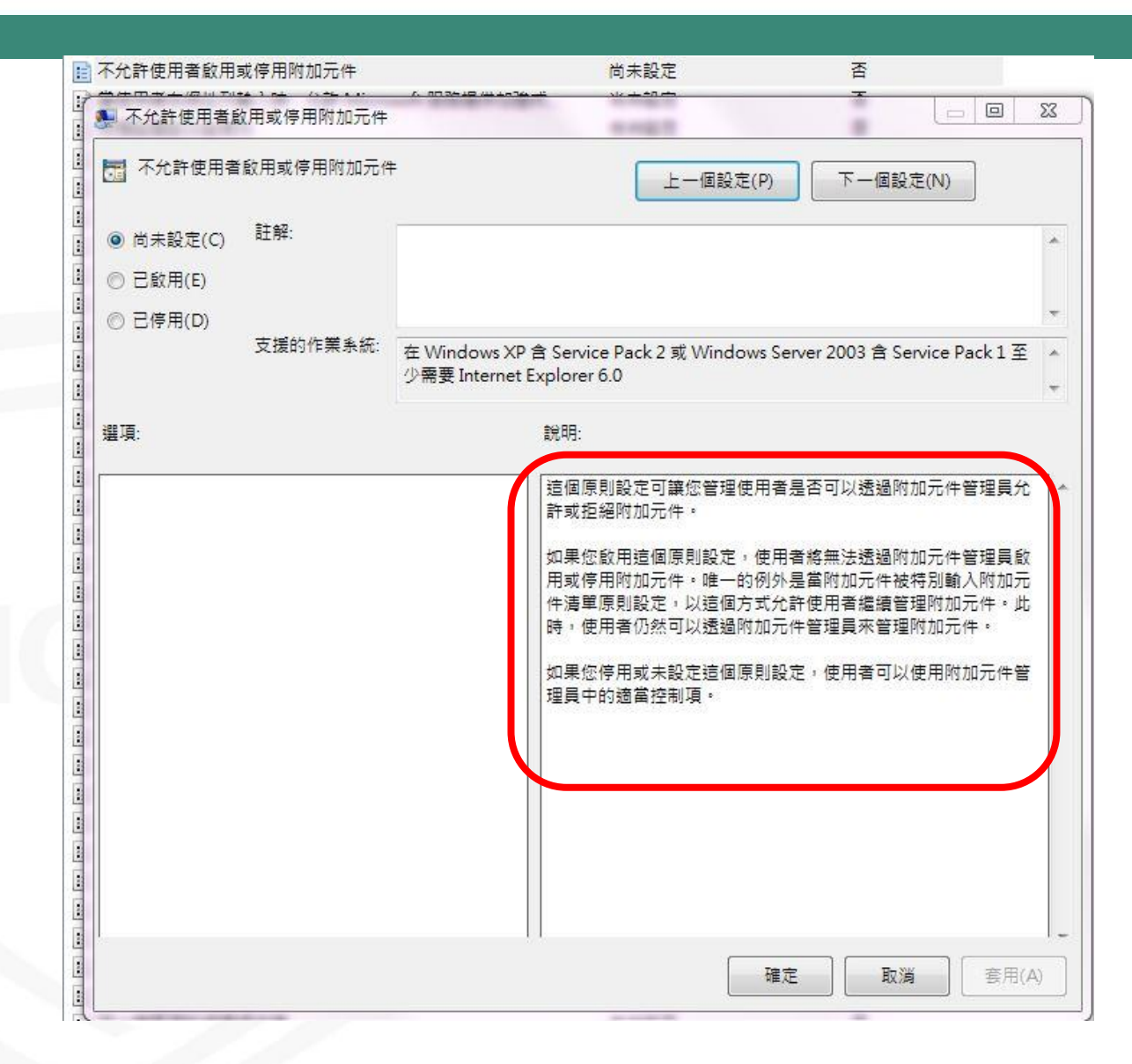

## 不允許使用者啟用或停用附加元件

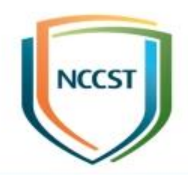

#### • 設定路徑

-電腦設定\系統管理範本\Windows元件\Internet Explorer\不允許使用者啟用或停用附加元件

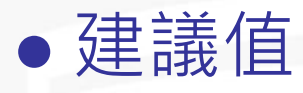

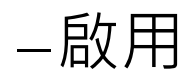

#### • 說明

- 啟用這項原則設定,使用者無法透過附加元件管理員啟 用或停用附加元件

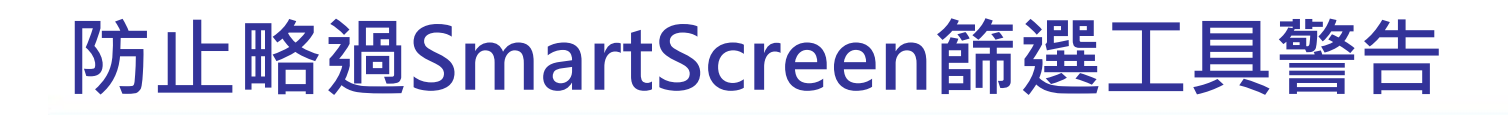

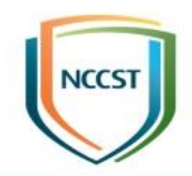

-電腦設定\系統管理範本\Windows元件\Internet Explorer\防止略過SmartScreen篩選工具警告

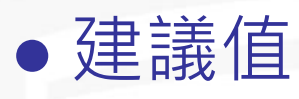

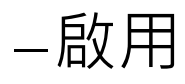

鎖使用者

#### • 說明

SmartScreen篩選工具會防止使用者瀏覽已知裝載惡意
 內容的網站或從其下載資料。SmartScreen篩選工具也
 會防止執行已知惡意的檔案
 —啟用這項原則設定,SmartScreen篩選工具警告將會封

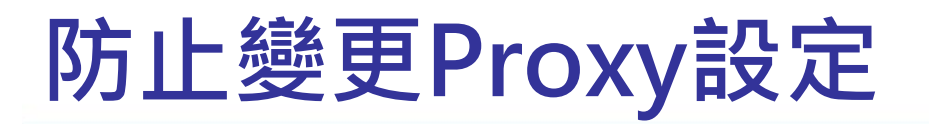

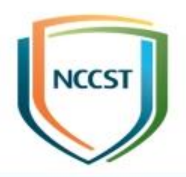

-電腦設定\系統管理範本\Windows元件\Internet Explorer\防止變更Proxy設定

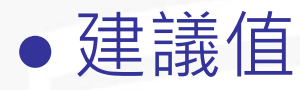

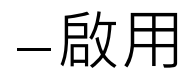

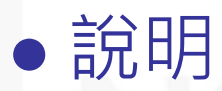

- 啟用這項原則設定,使用者將無法設定Proxy設定

## 安全性區域:只使用電腦設定

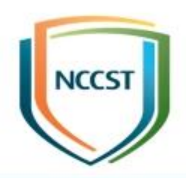

#### • 設定路徑

-電腦設定\系統管理範本\Windows元件\Internet Explorer\安全性區域:只使用電腦設定

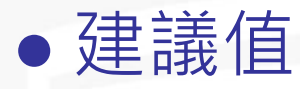

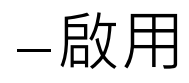

#### • 說明

-啟用這項原則設定,則使用者對某個安全性區域的變更 將會套用到該電腦的所有使用者

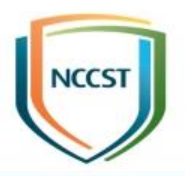

#### 安全性區域:不允許使用者變更原則(1/2)

#### • 設定路徑

-電腦設定\系統管理範本\Windows元件\Internet Explorer\安全性區域:不允許使用者變更原則

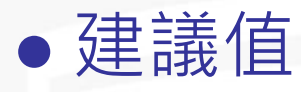

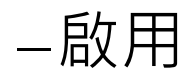

#### • 說明

-啟用這項原則設定,「網際網路選項」對話方塊「安全 性」索引標籤中的「自訂層級」按鈕和安全性層級滑桿 將會停用

#### 安全性區域:不允許使用者變更原則(2/2)

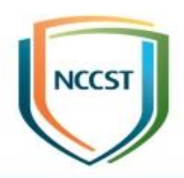

| <sup>跟</sup> 新華於領式將百 <u>去</u> 合計初立的同樣 .         |          |               |
|-------------------------------------------------|----------|---------------|
|                                                 | 0        |               |
| <mark>網際網路</mark> 近端内部網 信任的網路                   | 周站 限制的網站 |               |
| 網際網路                                            |          | 網站(S)         |
| 如中所列的網站除外。<br>「如中所列的網站除外。                       |          | p). <u>ee</u> |
| 此區域的安全性等級(L)                                    |          |               |
| 此區域允許的等級:中到高                                    |          |               |
| 中高                                              |          |               |
| - 適用於大多數網站<br>                                  | · 客之前提示  |               |
| - 个下戦木競者的 Act                                   | IVEX 控制項 |               |
| -<br>■ 啟用受保護模式 (需要重新啟動<br>Internet Explorer)(P) | 自訂等級(C)  | 預設等級(D)       |
|                                                 | 將所有區域重   | 重設為預設等級(R)    |
|                                                 |          |               |
| 部分設定是由系統管理員所管理                                  | •        |               |

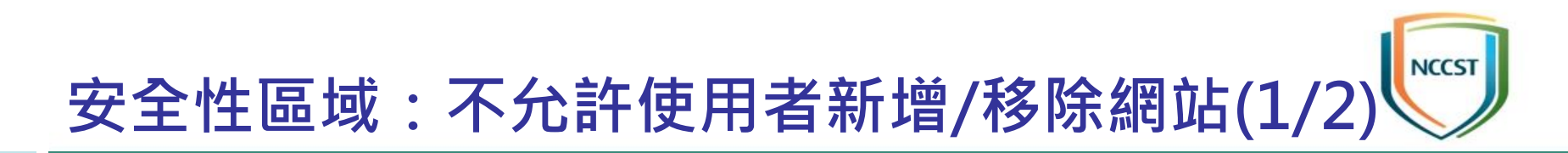

-電腦設定\系統管理範本\Windows元件\Internet Explorer\安全性區域:不允許使用者新增/移除網站

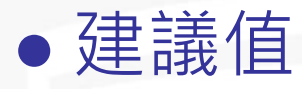

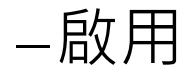

#### • 說明

-啟用這項原則設定,將會停用安全性區域的網站管理設定 定。(如果要查看安全性區域的網站管理設定,請在「網 際網路選項」對話方塊中,按一下「安全性」索引標籤, 然後按一下「網站」按鈕)

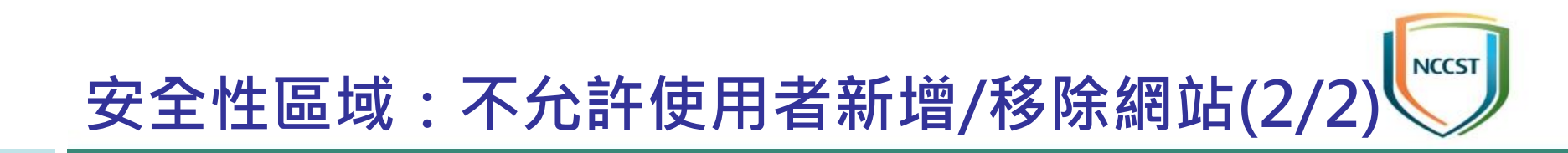

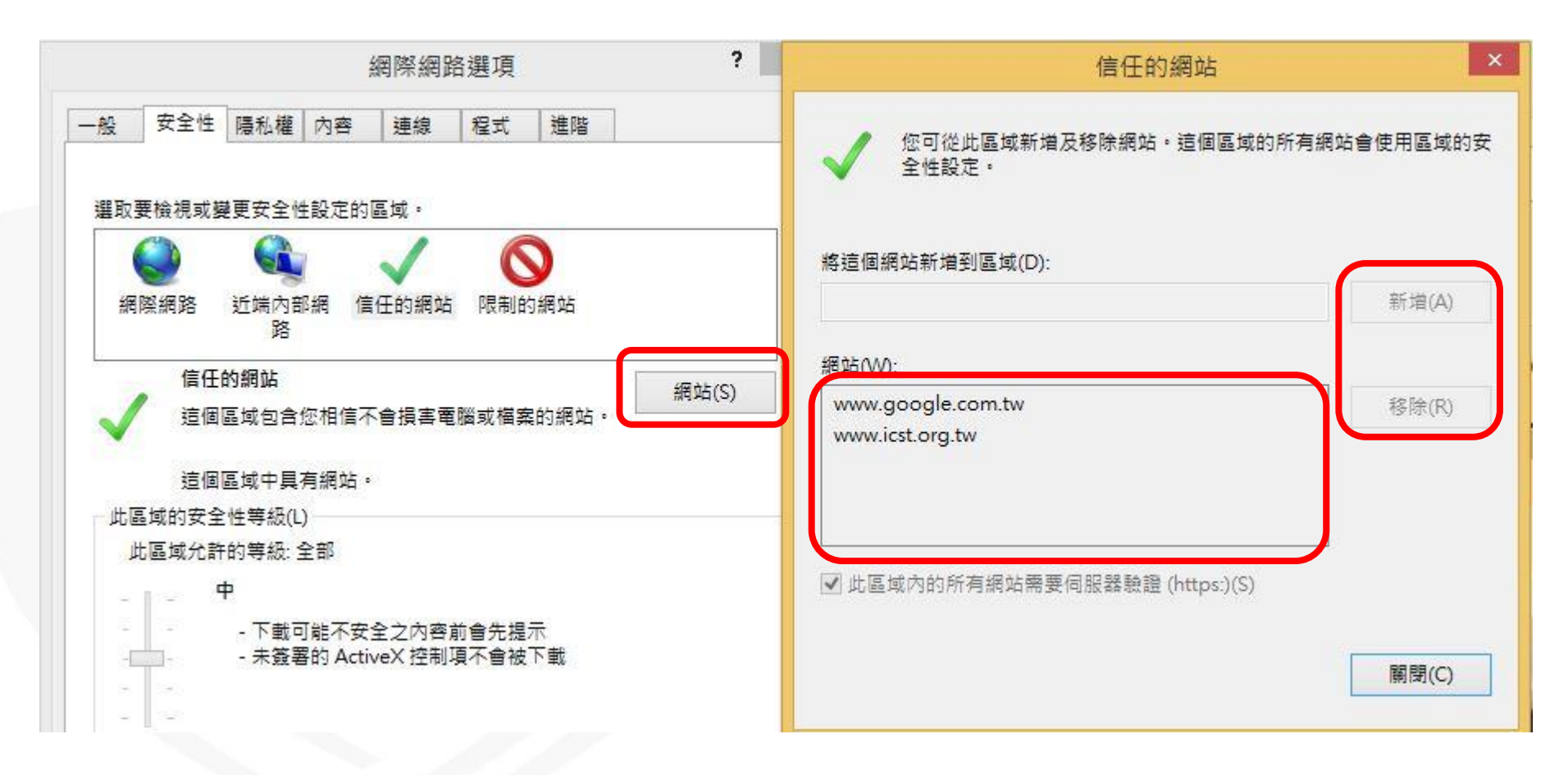

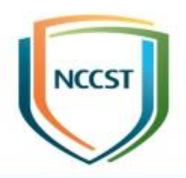

## 安全性功能

#### Internet Explorer程序(限制ActiveX安裝)

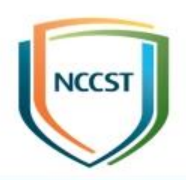

#### • 設定路徑

-電腦設定\系統管理範本\Windows元件\Internet Explorer\安全性功能\限制ActiveX安裝\Internet Explorer程序

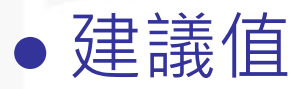

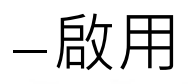

#### • 說明

- 啟用這項原則設定,將會封鎖Internet Explorer程序的 ActiveX控制項安裝提示

### Internet Explorer程序(限制檔案下載)

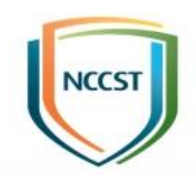

#### • 設定路徑

-電腦設定\系統管理範本\Windows元件\Internet Explorer\安全性功能\限制檔案下載\Internet Explorer 程序

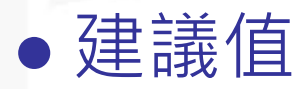

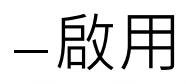

#### • 說明

- 啟用這項原則設定,將會封鎖Internet Explorer程序的 非使用者起始之檔案下載提示

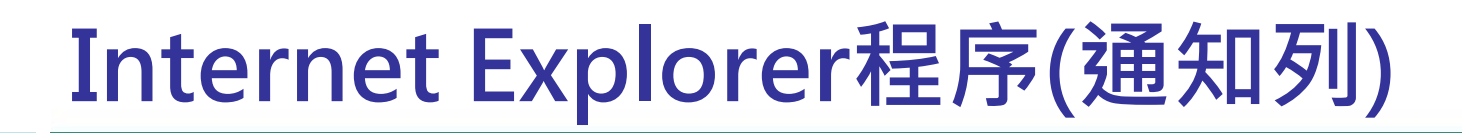

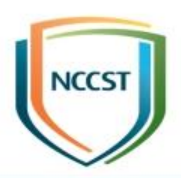

-電腦設定\系統管理範本\Windows元件\Internet Explorer\安全性功能\通知列\Internet Explorer程序

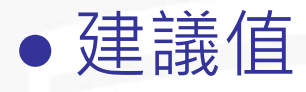

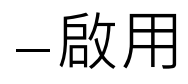

#### • 說明

- 啟用這項原則設定,將會顯示Internet Explorer程序的 「通知列」

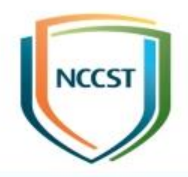

## 刪除瀏覽歷程記錄

## 防止刪除使用者曾經造訪的網站

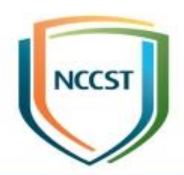

#### • 設定路徑

-電腦設定\系統管理範本\Windows元件\Internet Explorer\刪除瀏覽歷程記錄\防止刪除使用者曾經造訪 的網站

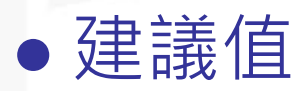

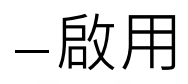

#### • 說明

- -這項原則設定決定是否禁止使用者刪除自己曾經造訪的 網站歷程記錄。
- 啟用這項原則設定,當使用者按一下「刪除」時,曾經 造訪的網站會被保留

## 防止存取「刪除瀏覽歷程記錄」

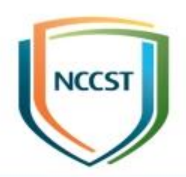

#### • 設定路徑

-電腦設定\系統管理範本\Windows元件\Internet Explorer\刪除瀏覽歷程記錄\防止存取「刪除瀏覽歷程 記錄」

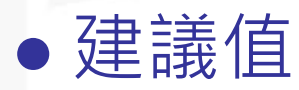

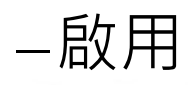

#### • 說明

-這項原則設定可防止使用者刪除瀏覽歷程記錄

- 啟用這項原則設定,使用者將無法存取「刪除瀏覽歷程 記錄」對話方塊。

### 「刪除瀏覽歷程記錄」

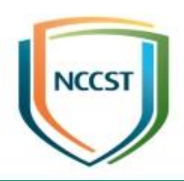

|                                                                                 | 若要建立                               | 首頁索引標籤                            | :・諸分行載                | 入個別               | 的網址(R)                |                              |
|---------------------------------------------------------------------------------|------------------------------------|-----------------------------------|-----------------------|-------------------|-----------------------|------------------------------|
|                                                                                 | http://g                           | jo.microsoft.                     | com/fwlink            | ¢?LinkIo          | d=69157               | *                            |
|                                                                                 | 1                                  |                                   |                       |                   |                       | $\overline{\mathcal{T}}_{i}$ |
|                                                                                 | 使用目前                               | 的網頁(C) 使                          | 用預設值(F                | ) 使用新             | 師的索引標                 | 巍(U)                         |
| 動                                                                               | <u> </u>                           | 61030                             |                       | 5 PA2             |                       | 03                           |
| ◎ 散動                                                                            | 時顯示上                               | 次工作階段中                            | 的索引標籤                 | (B)               |                       |                              |
| 敌動     私                                                                        | 時顯示首                               | 頁(H)                              |                       |                   |                       |                              |
| <b>躬標籤</b>                                                                      | -                                  |                                   |                       |                   |                       |                              |
| 變更以                                                                             | 索引標籤                               | 顧示網頁的方:                           | 式。                    |                   | 索引標籤                  | ξ(T)                         |
| 臍麻殺                                                                             | 는 고 순호.                            |                                   |                       |                   |                       | 500                          |
| 195705.17                                                                       | 56880                              |                                   |                       |                   |                       |                              |
| 刪除暫                                                                             | ·□J3R<br>存檔、歴₹                     | 呈記錄、Cook                          | ie、儲存的%               | 密碼及網              | 頂表單資調                 | iR∘                          |
| ■除暫<br>■除暫                                                                      | 高調<br>存檔、歴程<br>「時刪除瀏               | <mark>呈記錄、Cook</mark><br>覽歷程記錄(₩  | ie、儲存的R<br>7)         | <b>咨碼</b> 及網      | 頂表單資調                 | ₩•                           |
| ■除暫<br>■ 結束                                                                     | а⊔я<br>存檔、歴れ<br>〔時刪除瀏              | <mark>呈記録、</mark> Cook<br>覽歴程記錄(V | ie、儲存的?<br>7)         | <b>咨碼及網</b>       | 直表單資<br>設定の           | म •<br>रू                    |
| ■除暫<br>■ 結束                                                                     | 。EL397<br>存 <b>檔、歴</b> 和<br>(時刪除瀏) | <b>呈記録、Cook</b><br>覽歷程記錄(∛        | ie、儲存的?<br>/)<br>同時(1 | 密碼及網<br>2)        | 夏表單資調<br>設定(2         | 訊。<br>3)                     |
| ■除暫<br>■結束                                                                      | 存檔、歷稿                              | 呈記錄、Cook<br>覽歷程記錄(₩               | ie、儲存的?<br>/)<br>     | 密碼及網              | <b>頂表單資</b><br>設定()   | 訊。<br>3)                     |
| <ul> <li>● 記載</li> <li>● 記載</li> <li>● 記載</li> <li>● 観</li> <li>● 色彩</li> </ul> | ELSSR<br>存檔、歴和<br>時刪除瀏<br>(O) [    | 呈記錄、Cook<br>覽歷程記錄(V<br>語言(L)      | ie、儲存的?<br>/)<br>     | 密碼及網<br>D)<br>(N) | 頃表單資讀<br>設定()<br>協助工具 | 訊。<br>3)<br>具(E)             |

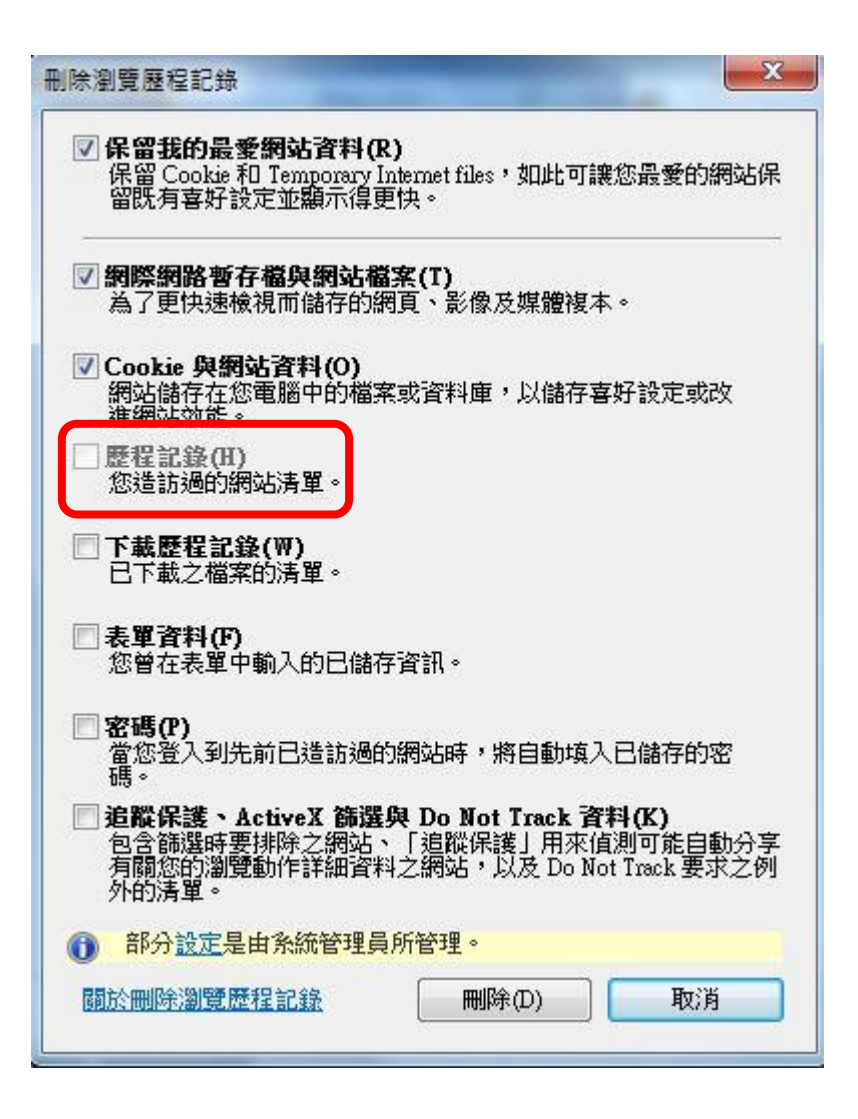

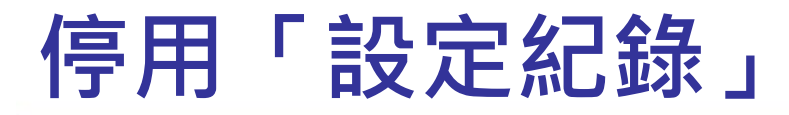

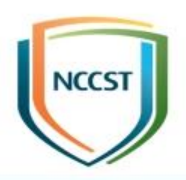

-電腦設定\系統管理範本\Windows元件\Internet Explorer\刪除瀏覽歷程記錄\停用「設定紀錄」

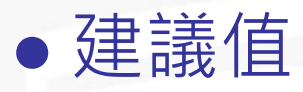

–啟用

-網頁保留在記錄中的天數:40

#### • 說明

- 啟用這項原則設定,使用者將無法設定Internet
 Explorer在「歷程記錄清單」中保留已瀏覽網頁的天數。
 必須指定Internet Explorer在「歷程記錄清單」中保留
 已瀏覽網頁的天數。使用者無法刪除瀏覽歷程記錄

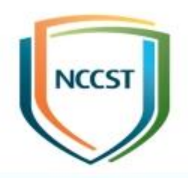

## 相容性檢視

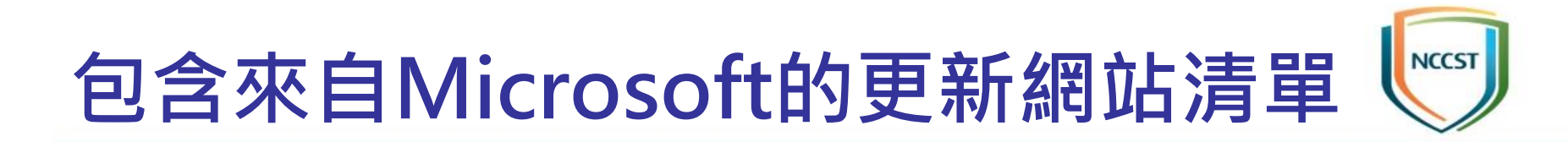

-電腦設定\系統管理範本\Windows元件\Internet Explorer\相容性檢視\包含來自Microsoft的更新網站清 單

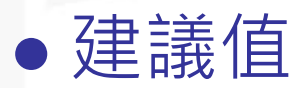

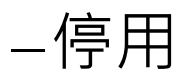

#### • 說明

-停用這項原則設定,將不會使用Microsoft提供的網站 清單。此外,使用者無法使用「相容性檢視設定」對話 方塊來啟動此功能

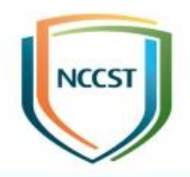

## 網際網路控制台

## 防止略過憑證錯誤

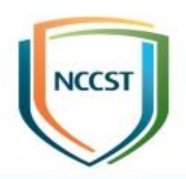

#### • 設定路徑

-電腦設定\系統管理範本\Windows元件\Internet Explorer\網際網路控制台\防止略過憑證錯誤

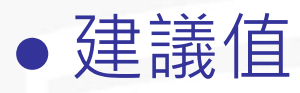

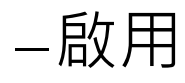

#### • 說明

-這項原則設定決定是否防止使用者忽略Internet Explorer中會中斷瀏覽的安全通訊端層/傳輸層安全性 (SSL/TLS)憑證錯誤(例如「已過期」、「已撤銷」或 「名稱不符」錯誤)

- 啟用這項原則設定, 使用者將無法繼續瀏覽

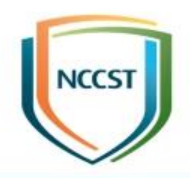

## 網際網路控制台-安全性畫面

## 開啟憑證位址不符警告

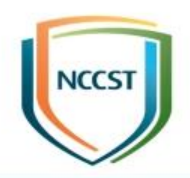

#### • 設定路徑

-電腦設定\系統管理範本\Windows元件\Internet Explorer\網際網路控制台\安全性畫面\開啟憑證位址不

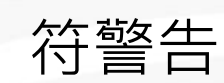

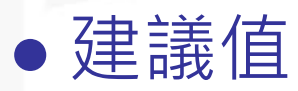

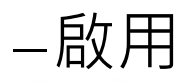

#### • 說明

 -開啟這項原則設定後,使用者將會在造訪內含為不同網 址所發出之憑證的安全HTTP(HTTPS)網站時收到警告。
 這個警告可防止詐騙攻擊
 -啟用這項原則設定,將一律顯示憑證位址不符警告

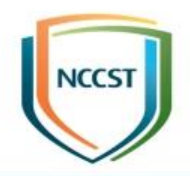

## 網際網路控制台-安全性畫面 未鎖定的區域

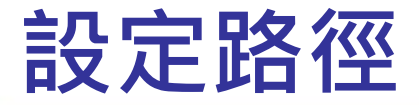

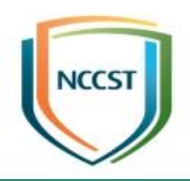

#### -電腦設定\系統管理範本\Windows元件\Internet Explorer\網際網路控制台\安全性畫面\(區域名稱)\(組 態設定名稱)

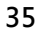
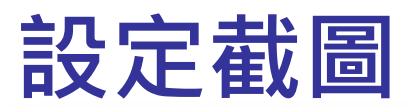

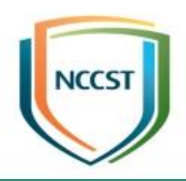

| 📔 Internet Explorer | 存取跨網域的資料來源                  | 尚未設定 |
|---------------------|-----------------------------|------|
| 🧰 工具列               | 📄 允許使用中的指令碼處理               | 尚未設定 |
| 🗄 🛄 公司設定            | 上 II 允許 META REFRESH        | 尚未設定 |
| 🧰 加速器               | ■ 允許透過指令碼執行剪貼簿的剪下、複製或貼上作業   | 尚未設定 |
| 田 🧰 安全性功能           | A 不要對 ActiveX 控制項執行反惡意程式碼程式 | 尚未設定 |
| 🧾 刪除瀏覽歷程記錄          | 1 元許二進位和指令碼行為               | 尚未設定 |
| ■ 相容性檢視             | ■ 使用快顯封鎖程式                  | 尚未設定 |
| 日 🦲 網際網路控制台         | 1 1 1 顯示混合的內容               | 尚未設定 |
|                     | 📄 下載已簽署的 ActiveX 控制項        | 尚未設定 |
| □ 四○ 完全好事面          | 🕂 📄 下載未簽署的 ActiveX 控制項      | 尚未設定 |
| 口 🔜 女王は東興           | 📄 啟用跨視窗拖曳不同網域的內容            | 尚未設定 |
|                     | 📄 啟用在視窗內拖曳不同網域的內容           | 尚未設定 |
|                     | 1 九許拖放或複製及貼上檔案              | 尚未設定 |
| 🦾 信任的網站區域           | 11 允許檔案下載                   | 尚未設定 |
| <b>演 網際網路區域</b>     | 1 九許字型下載                    | 尚未設定 |
| 🧾 鎖定的內部網路區域         | 1 元許安裝点面項目                  | 尚未設定 |
| 🧾 鎖定的本機電腦區域         | E Java 欋限                   | 尚未設定 |
| 🧾 鎖定的受限制的網站區        | 均 🔄 🔄 啟動在 IFRAME 中的應用程式及檔案  | 尚未設定 |
| 🧾 鎖定的信任的網站區域        | □ 登入選項                      | 尚未設定 |
| 🧾 鎖定的網際網路區域         | 👔 啟用 MIME 探查                | 尚未設定 |

#### 允許透過指令碼執行剪貼簿的剪下、複製或貼 上作業

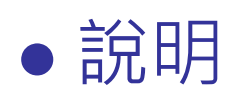

#### -這個原則設定可管理指令碼是否可以在指定區域內執行 剪貼簿作業 (例如剪下、複製及貼上)

- 停用這項原則設定·指令碼將無法執行剪貼簿作業

| 區域      | 內部網路 | 本機電腦 | 受限制的網<br>站                         | 信任的網站 | 網際網路                               |
|---------|------|------|------------------------------------|-------|------------------------------------|
| 建議<br>值 | NA   | NA   | 啟用<br>允許透過指<br>令碼執行貼<br>上動作:停<br>用 | NA    | 啟用<br>允許透過指<br>令碼執行貼<br>上動作:停<br>用 |

#### 不要對ActiveX控制項執行反惡意程式碼程式

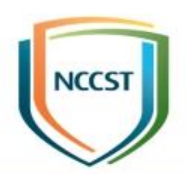

#### ●說明

-這項原則設定決定Internet Explorer是否對ActiveX控制項執行反惡意程式碼程式來檢查載入到頁面是否安全
 -停用這項原則設定, Internet Explorer將永遠使用反惡意程式碼程式來檢查建立ActiveX控制項執行個體是否安全

| 區域      | 內部網路                                             | 本機電腦                                             | 受限制的網<br>站                                       | 信任的網站                                            | 網際網路                                             |
|---------|--------------------------------------------------|--------------------------------------------------|--------------------------------------------------|--------------------------------------------------|--------------------------------------------------|
| 建議<br>值 | 啟用<br>不要對<br>ActiveX控制<br>項執行反惡<br>意程式碼程<br>式:停用 | 啟用<br>不要對<br>ActiveX控制<br>項執行反惡<br>意程式碼程<br>式:停用 | 啟用<br>不要對<br>ActiveX控制<br>項執行反惡<br>意程式碼程<br>式:停用 | 啟用<br>不要對<br>ActiveX控制<br>項執行反惡<br>意程式碼程<br>式:停用 | 啟用<br>不要對<br>ActiveX控制<br>項執行反惡<br>意程式碼程<br>式:停用 |

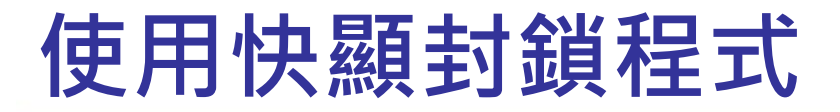

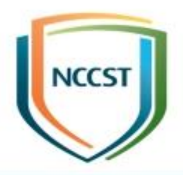

#### • 說明

#### - 啟用這項原則設定,將會封鎖大部分擾人的快顯視窗

| 區域      | 內部網路 | 本機電腦 | 受限制的網<br>站                | 信任的網站 | 網際網路                      |
|---------|------|------|---------------------------|-------|---------------------------|
| 建議<br>值 | NA   | NA   | 啟用<br>使用快顯封<br>鎖程式:啟<br>用 | NA    | 啟用<br>使用快顯封<br>鎖程式:啟<br>用 |

## 下載已簽署的ActiveX控制項

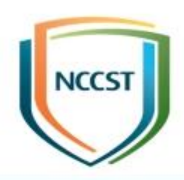

#### • 說明

#### -這個原則設定可管理使用者是否可以從區域中網頁下載 已簽署的 ActiveX 控制項

-停用這項原則設定·將無法下載已簽署的控制項

| 區域      | 內部網路 | 本機電腦 | 受限制的網<br>站                        | 信任的網站 | 網際網路                              |
|---------|------|------|-----------------------------------|-------|-----------------------------------|
| 建議<br>值 | NA   | NA   | 啟用<br>下載已簽署<br>的ActiveX控<br>制項:停用 | NA    | 啟用<br>下載已簽署<br>的ActiveX控<br>制項:停用 |

## 下載未簽署的ActiveX控制項

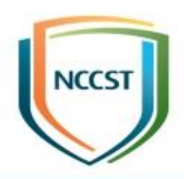

#### ●說明

-這項原則設定決定使用者是否可以從「區域」下載未簽署的ActiveX控制項。這種程式碼可能有害,尤其是來自不受信任區域的程式碼
 -停用這項原則設定,使用者將無法執行未簽署的控制項

| 區域 | 內部網路 | 本機電腦 | 受限制的網<br>站                        | 信任的網站 | 網際網路                              |
|----|------|------|-----------------------------------|-------|-----------------------------------|
| 建議 | NA   | NA   | 啟用<br>下載未簽署<br>的ActiveX控<br>制項:停用 | NA    | 啟用<br>下載未簽署<br>的ActiveX控<br>制項:停用 |

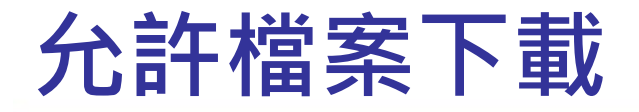

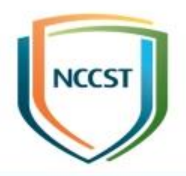

#### ●說明

-這個原則設定可管理是否允許從區域下載檔案。這個選項的判定依據是含有下載連結的網頁所在區域,而不是
 傳送檔案的區域

- 停用這項原則設定·將無法從區域下載檔案

| 區域      | 內部網路 | 本機電腦 | 受限制的網<br>站          | 信任的網站 | 網際網路 |
|---------|------|------|---------------------|-------|------|
| 建議<br>值 | NA   | NA   | 啟用<br>允許檔案下<br>載:停用 | NA    | NA   |

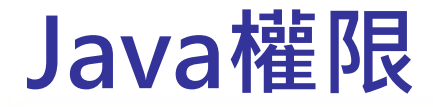

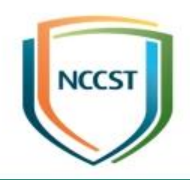

#### • 說明

#### -這項原則設定可針對「區域」管理Java Applet的使用 權限

- 「高安全性」可讓程式在其沙箱中執行
- 停用這項原則設定 · Java Applet將無法執行

| 區域      | 內部網路                  | 本機電腦                    | 受限制的網<br>站              | 信任的網站                 | 網際網路                    |
|---------|-----------------------|-------------------------|-------------------------|-----------------------|-------------------------|
| 建議<br>值 | 啟用<br>Java權限:<br>高安全性 | 啟用<br>Java權限:<br>停用Java | 啟用<br>Java權限:<br>停用Java | 啟用<br>Java權限:<br>高安全性 | 啟用<br>Java權限:<br>停用Java |

## 自動提示檔案下載

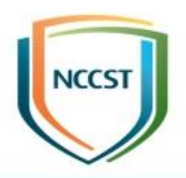

#### • 說明

-停用或未設定這項原則設定,則無法執行非使用者啟動 的檔案下載,而且使用者只會看到「通知列」,而不會 收到檔案下載對話方塊

-啟用這項原則設定,使用者將會收到檔案下載對話方塊, 指出將要嘗試自動下載

| 區域      | 內部網路 | 本機電腦 | 受限制的網<br>站                | 信任的網站 | 網際網路                      |
|---------|------|------|---------------------------|-------|---------------------------|
| 建議<br>值 | NA   | NA   | 啟用<br>自動提示檔<br>案下載:停<br>用 | NA    | 啟用<br>自動提示檔<br>案下載:啟<br>用 |

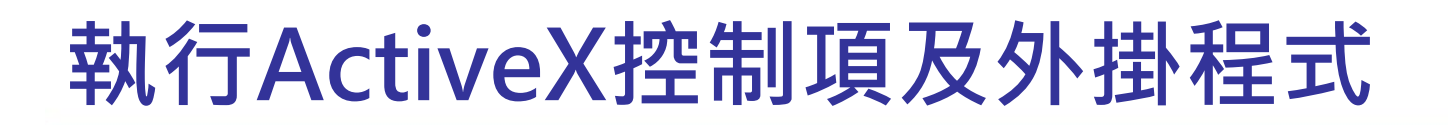

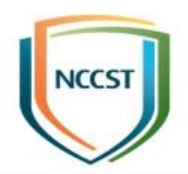

#### ●說明

-這個原則設定可管理是否可以在指定區域網頁上執行 ActiveX 控制項和外掛程式

- 停用這項原則設定·控制項和外掛程式將無法執行

| 區域           | 內部網路 | 本機電腦 | 受限制的網<br>站                             | 信任的網站 | 網際網路 |
|--------------|------|------|----------------------------------------|-------|------|
| _<br>建議<br>值 | NA   | NA   | 啟用<br>執行ActiveX<br>控制項及外<br>掛程式:停<br>用 | NA    | NA   |

## 開啟跨網站指令碼篩選

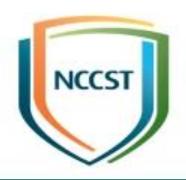

#### ●說明

 -這項原則設定可以控制跨網站指令碼(XSS)篩選是否要 偵測並防止跨網站指令碼插入到這個區域中的網站
 - 啟用這項原則設定,將會針對這個區域中的網站開啟
 XSS篩選,而且XSS篩選將會嘗試封鎖跨網站指令碼插入

| 區域           | 內部網路 | 本機電腦 | 受限制的網<br>站                            | 信任的網站 | 網際網路                                  |
|--------------|------|------|---------------------------------------|-------|---------------------------------------|
| _<br>建議<br>值 | NA   | NA   | 啟用<br>開啟跨網站<br>指令碼(XSS)<br>篩選器:啟<br>用 | NA    | 啟用<br>開啟跨網站<br>指令碼(XSS)<br>篩選器:啟<br>用 |

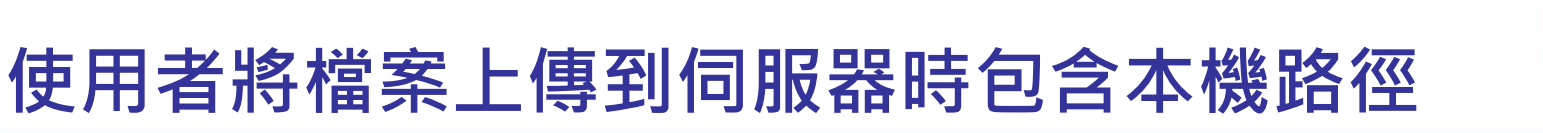

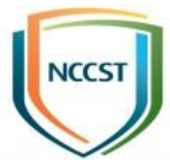

#### ● 說明

-這項原則設定決定使用者透過HTML表單上傳檔案時是 否傳送本機路徑資訊。如果傳送本機路徑資訊,可能會 不小心對伺服器揭露某些資訊

- 停用這項原則設定,使用者透過HTML表單上傳檔案時 將會移除路徑資訊

| 區域           | 內部網路 | 本機電腦 | 受限制的網<br>站                                  | 信任的網站 | 網際網路                                         |
|--------------|------|------|---------------------------------------------|-------|----------------------------------------------|
| _<br>建議<br>值 | NA   | NA   | 啟用<br>將檔案上傳<br>到伺服器時<br>包括本機目<br>錄路徑:停<br>用 | NA    | 啟用<br>將檔案上傳<br>到伺服器時<br>包括本機的<br>目錄路徑:<br>停用 |

## 開啟受保護模式

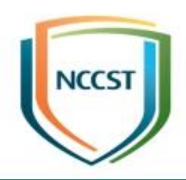

#### ●說明

- -受保護模式可以減少供Internet Explorer寫入登錄和檔案系統的位置,以避免Internet Explorer出現被侵入的 弱點
- 啟用這項原則設定,將會開啟受保護模式。使用者無法 關閉受保護模式

| 區域      | 內部網路 | 本機電腦 | 受限制的網<br>站         | 信任的網站 | 網際網路               |
|---------|------|------|--------------------|-------|--------------------|
| 設定<br>值 | NA   | NA   | 啟用<br>受保護模式:<br>啟用 | NA    | 啟用<br>受保護模式:<br>啟用 |

## 顯示可能不安全檔案的安全性警告

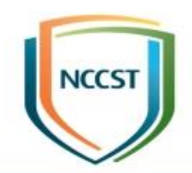

#### • 說明

# -停用這項原則設定,將不會開啟這些檔案 -如果將下拉式方塊設成「提示」,開啟檔案之前,會先 顯示安全性警告

| 區域      | 內部網路 | 本機電腦 | 受限制的網<br>站                   | 信任的網站 | 網際網路                         |
|---------|------|------|------------------------------|-------|------------------------------|
| 建議<br>值 | NA   | NA   | 啟用<br>啟動程式和<br>不安全的檔<br>案:停用 | NA    | 啟用<br>啟動程式和<br>不安全的檔<br>案:提示 |

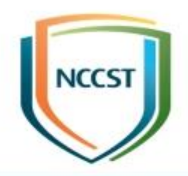

## 網際網路控制台-安全性畫面 鎖定的區域

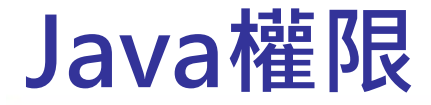

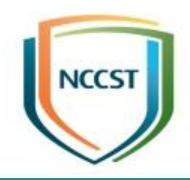

#### • 說明

#### - 停用這項原則設定 · Java Applet將無法執行

| 區域      | 鎖定的內部                   | 鎖定的本機                   | 鎖定的受限                   | 鎖定的信任                   | 鎖定的網際                   |
|---------|-------------------------|-------------------------|-------------------------|-------------------------|-------------------------|
|         | 網路                      | 電腦                      | 制的網站                    | 的網站                     | 網路                      |
| 建議<br>值 | 啟用<br>Java權限:<br>停用Java | 啟用<br>Java權限:<br>停用Java | 啟用<br>Java權限:<br>停用Java | 啟用<br>Java權限:<br>停用Java | 啟用<br>Java權限:<br>停用Java |

#### 僅允許批准的網域使用ActiveX控制項而且不 提示

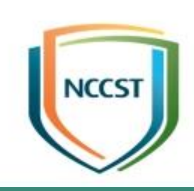

#### • 說明

- 啟用這項原則設定,在ActiveX控制項於此區域中的網站上執行之前,使用者將會收到提示。使用者可以選擇
 允許從目前的網站或所有網站執行控制項

| 區域      | 鎖定的內部 | 鎖定的本機 | 鎖定的受限                                             | 鎖定的信任 | 鎖定的網際                                             |
|---------|-------|-------|---------------------------------------------------|-------|---------------------------------------------------|
|         | 網路    | 電腦    | 制的網站                                              | 的網站   | 網路                                                |
| 建議<br>值 | NA    | NA    | 啟用<br>僅允許核准<br>的網域使用<br>ActiveX控制<br>項而不提示:<br>啟用 | NA    | 啟用<br>僅允許核准<br>的網域使用<br>ActiveX控制<br>項而不提示:<br>啟用 |

## 開啟SmartScreen篩選工具掃描

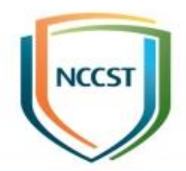

#### ●說明

## - 啟用這項原則設定,SmartScreen篩選工具將會掃描這個區域中的網頁是否包含惡意的內容

| 區域      | 鎖定的內部                                  | 鎖定的本機                                  | 鎖定的受限                                  | 鎖定的信任                                  | 鎖定的網際                                  |
|---------|----------------------------------------|----------------------------------------|----------------------------------------|----------------------------------------|----------------------------------------|
|         | 網路                                     | 電腦                                     | 制的網站                                   | 的網站                                    | 網路                                     |
| 建議<br>值 | 啟用<br>使用<br>SmartScree<br>n篩選工具:<br>啟用 | 啟用<br>使用<br>SmartScree<br>n篩選工具:<br>啟用 | 啟用<br>使用<br>SmartScree<br>n篩選工具:<br>啟用 | 啟用<br>使用<br>SmartScree<br>n篩選工具:<br>啟用 | 啟用<br>使用<br>SmartScree<br>n篩選工具:<br>啟用 |

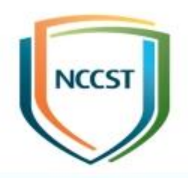

## 進階畫面

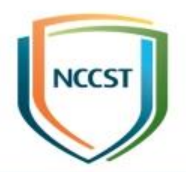

#### ●設定路徑

-電腦設定\系統管理範本\Windows元件\Internet Explorer\網際網路控制台\進階畫面\允許在使用者電腦 上執行CD的主動式內容

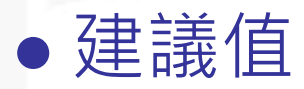

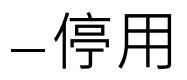

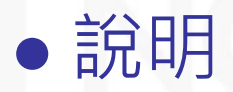

-停用這項原則設定,需要先提示才會執行CD上的主動 式內容

## 檢查伺服器憑證撤銷

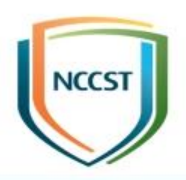

#### • 設定路徑

-電腦設定\系統管理範本\Windows元件\Internet Explorer\網際網路控制台\進階畫面\檢查伺服器憑證撤 銷

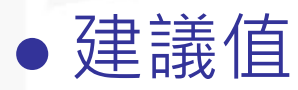

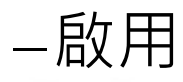

#### • 說明

-憑證會在已洩漏或不再有效時撤銷,這個選項保護使用 者不會提交機密資料給可能是網路詐騙或不安全的網站
-啟用這項原則設定,Internet Explorer將會檢查伺服器 憑證是否已被撤銷

## 開啟加強的受保護模式

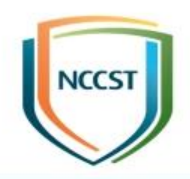

#### • 設定路徑

-電腦設定\系統管理範本\Windows元件\Internet Explorer\網際網路控制台\進階畫面\開啟加強的受保護 模式

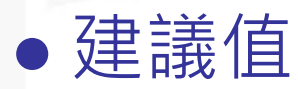

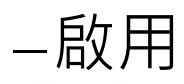

#### • 說明

-啟用這項原則設定,將會開啟加強的受保護模式。啟用 受保護模式的所有區域都將使用加強的受保護模式。使 用者將無法停用加強的受保護模式

#### • 設定路徑

-電腦設定\系統管理範本\Windows元件\Internet Explorer\網際網路控制台\進階畫面\開啟加強的受保護 模式

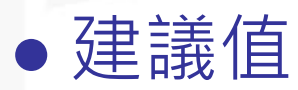

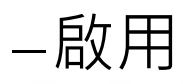

#### • 說明

 - 啟用加強的受保護模式時,當使用者遇到網站嘗試載入 與加強的受保護模式不相容的ActiveX控制項時,
 Internet Explorer會通知使用者,並選擇是否為該特定 網站停用加強的受保護模式

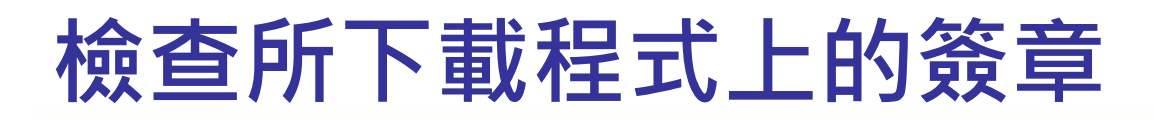

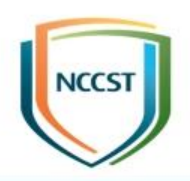

#### • 設定路徑

-電腦設定\系統管理範本\Windows元件\Internet Explorer\網際網路控制台\進階畫面\檢查所下載程式上 的簽章

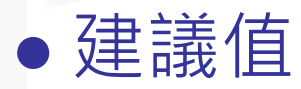

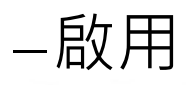

#### • 說明

-啟用這項原則設定 · Internet Explorer將會在下載到使 用者電腦前檢查可執行檔程式的數位簽章並顯示其識別 身分

## 即使簽章無效也允許執行或安裝軟體

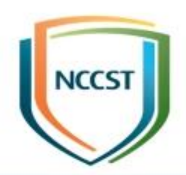

#### • 設定路徑

-電腦設定\系統管理範本\Windows元件\Internet Explorer\網際網路控制台\進階畫面\即使簽章無效也允 許執行或安裝軟體

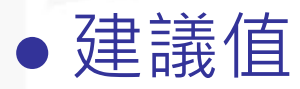

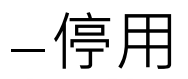

#### • 說明

-停用這項原則設定,使用者無法安裝或執行具有無效簽 章的檔案

## 自動檢查Internet Explorer更新

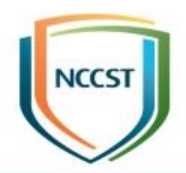

#### • 設定路徑

-電腦設定\系統管理範本\Windows元件\Internet Explorer\網際網路控制台\進階畫面\自動檢查Internet Explorer更新

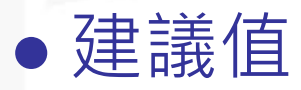

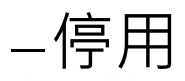

#### • 說明

- 停用這項原則設定, Internet Explorer將不會檢查網際 網路是否有新版本瀏覽器,因此不會提示使用者安裝

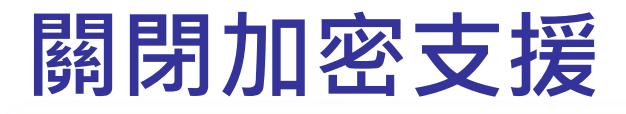

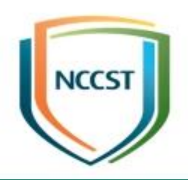

#### • 設定路徑

-電腦設定\系統管理範本\Windows元件\Internet Explorer\網際網路控制台\進階畫面\關閉加密支援

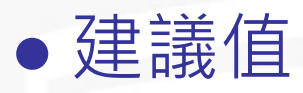

–啟用

-安全通訊協定組合:使用TLS 1.0、TLS 1.1與TLS 1.2
● 說明

-啟用這項原則設定,瀏覽器將會使用下拉式清單選取的 加密方法來交涉或者不交涉加密通道

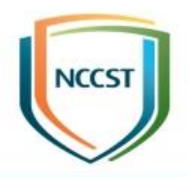

## 網際網路設定

## 防止設定更新檢查間隔(天)

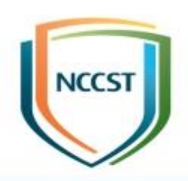

#### • 設定路徑

-電腦設定\系統管理範本\Windows元件\Internet Explorer\網際網路設定\元件更新\定期檢查Internet Explorer和網際網路工具更新\防止設定更新檢查間隔 (天)

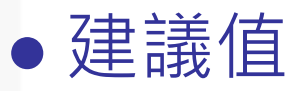

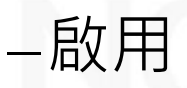

▶檢查更新的時間間隔(天):30

• 說明

- 啟用這項原則設定, 使用者將無法指定更新檢查間隔

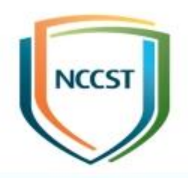

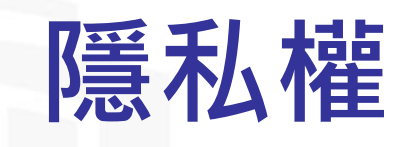

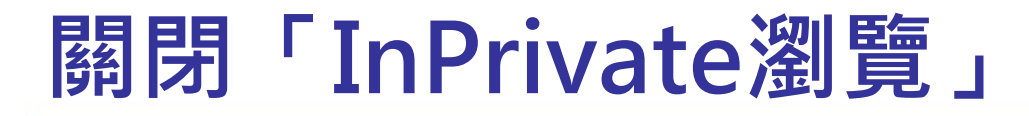

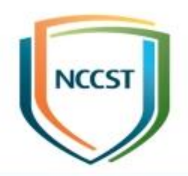

#### • 設定路徑

-電腦設定\系統管理範本\Windows元件\Internet Explorer\隱私權\關閉「InPrivate瀏覽」

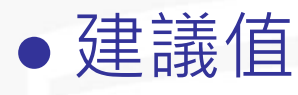

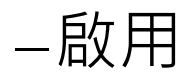

#### • 說明

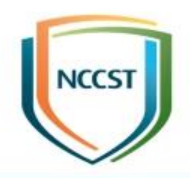

## Windows元件-RSS摘要

## 防止下載隨函附件

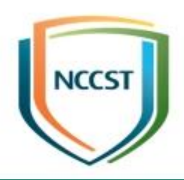

#### • 設定路徑

#### -電腦設定\系統管理範本\Windows元件\RSS摘要\防止 下載隨函附件

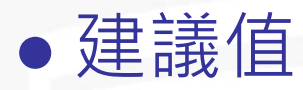

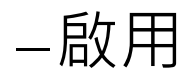

#### • 說明

-啟用這項原則設定,使用者將無法透過「摘要」內容頁 將Feed Sync Engine設成下載隨函附件。開發人員無法 透過「摘要」API來變更下載設定

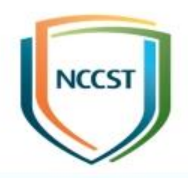

## **User Settings**

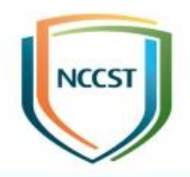

## **Internet Explorer**

## 停用表單自動完成功能

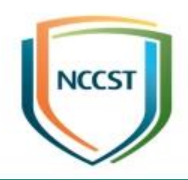

#### • 設定路徑

#### -使用者設定\系統管理範本\Windows元件\Internet Explorer\停用表單自動完成功能

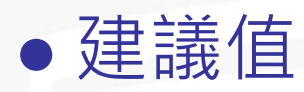

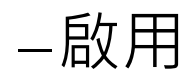

#### • 說明

#### - 啟用這項原則設定,當使用者填寫表單時將不會向使用 者建議相符項目
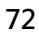

## 開啟表單上使用者名稱和密碼的自動完成功能

## • 設定路徑

-使用者設定\系統管理範本\Windows元件\Internet Explorer\開啟表單上使用者名稱和密碼的自動完成功能

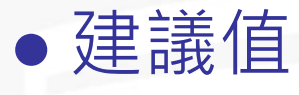

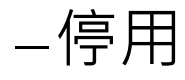

## • 說明

-停用這項原則設定,使用者將無法變更「表單上的使用 者名稱和密碼」或「提示我儲存密碼」。表單上使用者 名稱與密碼的「自動完成」功能將會關閉,也無法選擇 顯示儲存密碼提示

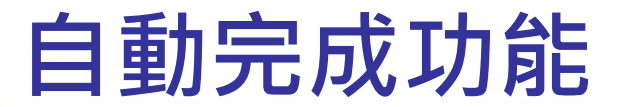

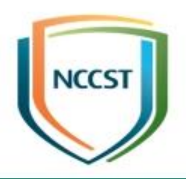

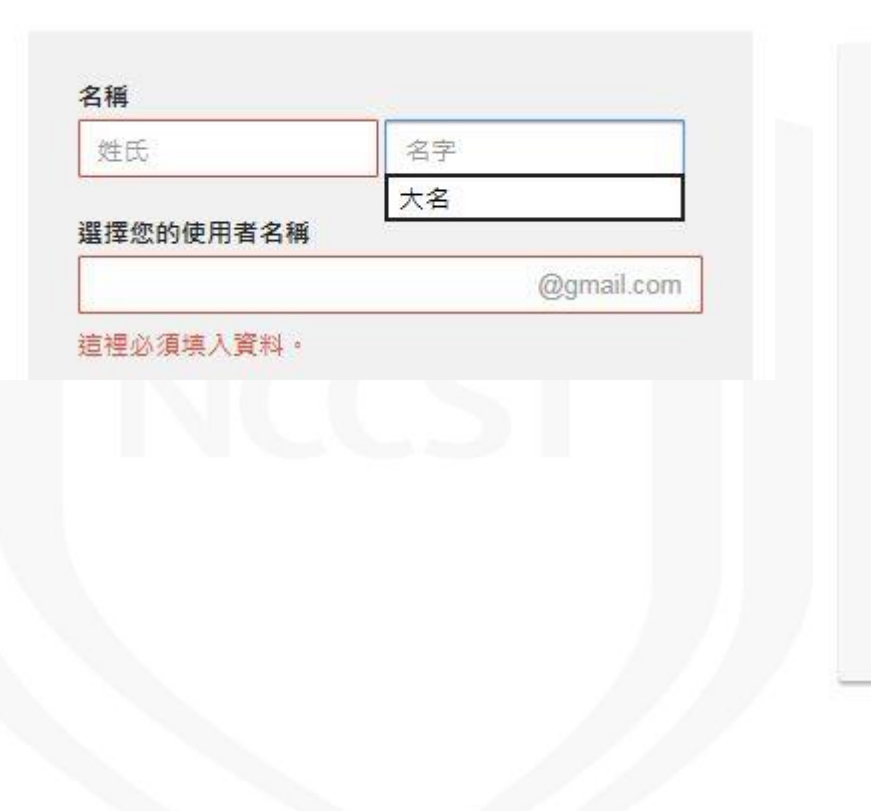

使用您的 Google 帳戶登入

| g        | ×          |
|----------|------------|
| gtest281 |            |
|          |            |
|          | 空雨 切 助 匣 2 |

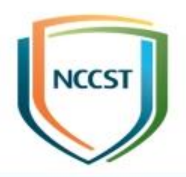

## 報告完畢 敬請指教